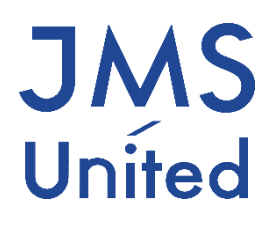

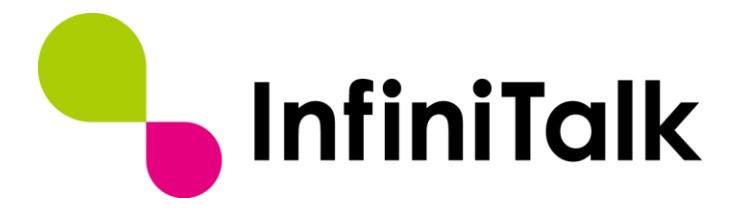

# エージェントステータスツール 設定操作ガイド

第0.4版

## 改版履歴

| 版数    | 変更日付       | 変更内容                                       |
|-------|------------|--------------------------------------------|
| 0.1版  | 2014/7/18  | 第0.1版作成                                    |
| 0.2版  | 2016/11/8  | AgentStatusTool Ver1.3.2.0に対応              |
| 0.3版  | 2017/03/13 | インストールの際に.Net Framework がインストールされていない場合を追記 |
| 0.4 版 | 2019/04/01 | 親会社への吸収合併に伴い、社名変更                          |
|       |            |                                            |

製作著作

© JMS-United Co., Ltd. All Rights Reserved.

本書の一部、または全部を著作権所有者の許諾なしに、商用目的のために複製、配布することは できません。InfiniTalk、インフィニトークの名称およびロゴはジェイエムエス・ユナイテッド 株式会社の商標または登録商標です。

その他、記載された会社名およびロゴ、製品名などは該当する会社の商標または登録商標です。 本ガイドでは、©®TMの表示を省略しています。ご了承ください。

### 目次

| 第1章 はじめに                       | 2  |
|--------------------------------|----|
| 第2章 事前準備                       | 3  |
| 第3章 インストール                     | 4  |
| 3.1 エージェントステータスツールのインストール      | 4  |
| 3.2 ファイアウォール設定                 | 7  |
| 第4章 起動と初期設定                    | 8  |
| 4.1 エージェントステータスツールの起動          | 8  |
| 4.2 エージェントステータスツールの初期設定        | 8  |
| 4.3 エージェントステータスツールの終了          | 13 |
| 第5章 各部名称と機能                    | 14 |
| 第6章 基本操作                       | 15 |
| 6.1 エージェントログイン                 | 15 |
| 6.2 エージェントログオフ                 | 16 |
| 6.3 エージェントステータスの変更             | 17 |
| 6.4 業務グループの表示                  | 17 |
| 6.5 表示切替(スキンの切り替え)             | 17 |
| 6.6 ソフトフォン起動                   | 18 |
| 6.7 エージェントメンバ状態表示              | 18 |
| 6.7.1 エージェントメンバ状態(状態タブ)        | 18 |
| 6.7.2 エージェントメンバ状態(待ち呼タブ)       | 19 |
| 6.7.3 通話のモニタリング/ウィスパリング(SV のみ) | 19 |

## 第1章 はじめに

エージェントステータスツールは InfiniTalk の CallCenter 機能を SIP ハードフォンまたはソフ トフォン (InfiniTalk Phone) と連携してご利用いただけるエージェント向けの Windows アプリ ケーションです。具体的には、ログイン/ログオフやステータス変更操作が可能です。このマニュ アルでは、エージェントステータスツールのインストール、設定、および、基本的な操作方法に ついて解説しています。

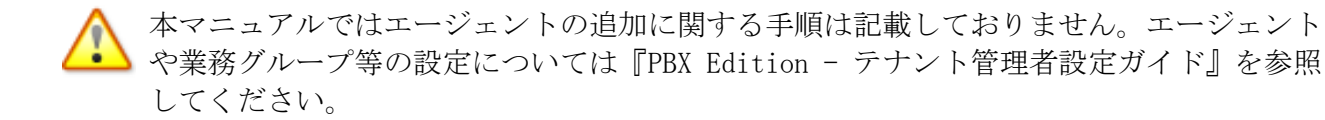

### 第2章 事前準備

本章では、エージェントステータスツールをインストールするために必要な環境などについて記載しております。

1.1 用意するもの

下記をご用意ください。

▶ エージェントステータスツールインストール CD または インストーラ (. exe) ファイル

#### 1.2 動作環境

エージェントステータスツールは以下の環境にインストールしてご利用頂けます。

| OS   | Windows XP 日本語版、Windows Vista 日本語版、 |
|------|-------------------------------------|
|      | Windows 7 日本語版、Windows 8 日本語版       |
| CPU  | Pentium II 300 以上                   |
| メモリ  | 256MB 以上                            |
| 通信環境 | 上り下り 100kbps 以上の帯域                  |
| その他  | 次の入出力機器が接続されていること                   |
|      | ・スピーカ及びマイクもしくはヘッドセット(推奨: USB オーディオ  |
|      | デバイス搭載ヘッドセット)                       |

環境によっては、Windows ファイアウォール、またはセキュリティーソフトの設定が必要な場合がございます。ネットワーク管理者に確認してください。

### 第3章 インストール

本章では、エージェントステータスツールのインストール手順について記載しております。

※エージェントステータスツールは「Microsoft .Net Framework 4」のライブラリーを使用しま す。インストールされていないパソコンでは「Microsoft .Net Framework 4 をインストールして ください」とメッセージが表示されますので、Microsoft のウェブサイトより Microsoft .Net Framework 4.5 以上をダウンロードしてインストールをおこなってください。

### 3.1 エージェントステータスツールのインストール

- 1. インストール CD または、ダウンロードした exe ファイルを用意します。
- 2. "setup.exe" をダブルクリックします。
- 3. "エージェントステータスツール用の InstallShield ウィザードへようこそ"の画面が表示されます。[次へ]ボタンをクリックします。

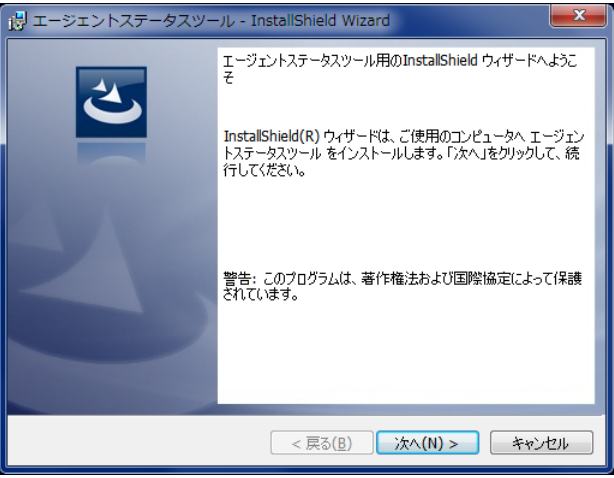

4. "使用許諾契約"画面が表示されます。

内容を確認し問題がなければ、"使用許諾契約の条項に同意します"を選択し、[次へ]ボタン をクリックします。

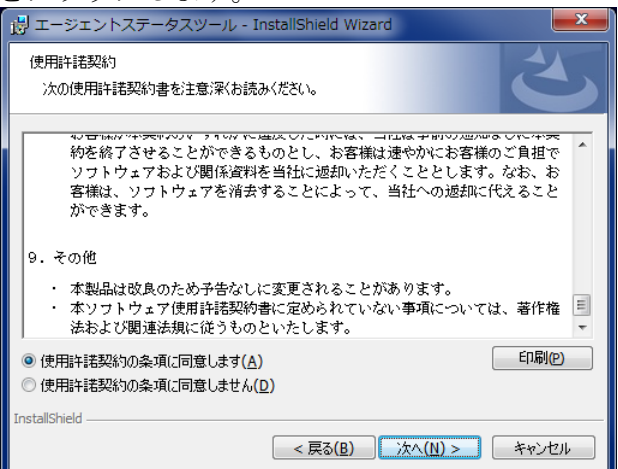

- 5. "ユーザー情報"画面が表示されます。
  - "ユーザー名"、"所属"を設定し、 [次へ]ボタンをクリックします。

| 闘 エージェントステータスツール - InstallShield Wizard | <b>—X</b> —   |
|-----------------------------------------|---------------|
| ユーザー情報<br>情報を入力してください。                  |               |
| ユーザー名(U):                               |               |
| ユーザー<br>所属(O)・                          |               |
| 所属                                      |               |
|                                         |               |
|                                         |               |
|                                         |               |
| InstallShield                           |               |
|                                         | (^(N) > キャンセル |

6. "インストール先のフォルダ" 画面が表示されます。インストールする場所を変更する場合は、 [変更]ボタンをクリックし、インストールするフォルダを設定します。変更しない場合、ま たは変更が完了したら[次へ]ボタンをクリックします。

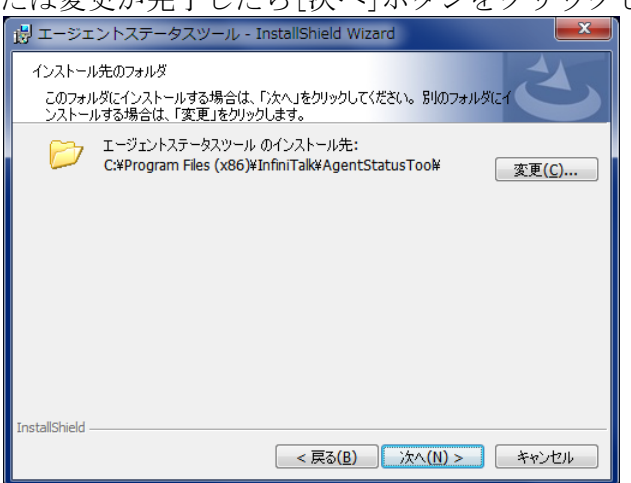

7. <u>"スタートメニューフォルダの選択"画面が表示されます。</u>[次へ]ボタンをクリックします。

| 🥵 エージェントステータスツール - InstallShield Wizard                                           |
|-----------------------------------------------------------------------------------|
| プログラムをインストールする準備ができました<br>ウィザードは、インストールを開始する準備ができました。                             |
| インストールの設定を参照したり変更する場合は、「戻る」をクリックしてください。「キャンセル」をク<br>リックすると、ウィザードを終了します。<br>現在の設定: |
| セットアップ タイブ:<br>標準                                                                 |
| インストール先フォルダ:<br>C:¥Program Files (x86)¥InfinīTalk¥AgentStatusTool¥                |
| ユーザー情報:<br>名前:ユーザー<br>会社:所属                                                       |
| InstallShield                                                                     |

8. "ユーザーアカウント制御"画面が表示された場合、[はい]をクリックしてください。

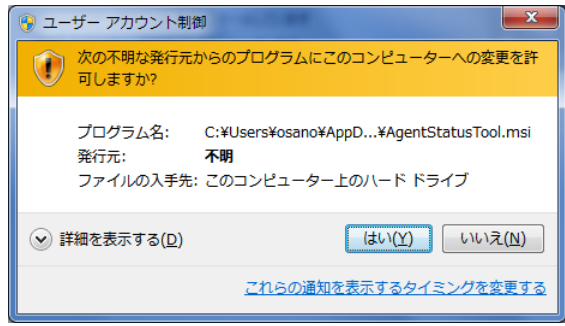

9. "エージェントステータスツールをインストールしています"画面が表示されます。 しばらくお待ちください。

| 🛃 エージェ          | ントステータスツール - InstallShield Wizard                                 |
|-----------------|-------------------------------------------------------------------|
| エージェント<br>選択した  | ステータスツール をインストールしています<br>プログラム機能をインストールしています。                     |
| 17              | InstallShield ウィザードは、エージェントステータスツール をインストールしていま<br>す。しばらくお待ちください。 |
|                 | 27-92:                                                            |
|                 |                                                                   |
|                 |                                                                   |
|                 |                                                                   |
| InstallShield - |                                                                   |
|                 | < 戻る( <u>B</u> ) 次へ( <u>N</u> ) > <b>キャンセル</b>                    |

10. "InstallShield ウィザードを完了しました"画面が表示されます。 [完了]をクリックし、インストールを終了します。

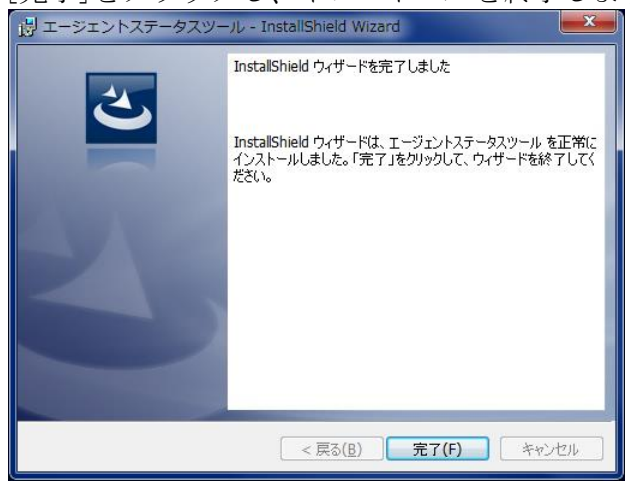

### 3.2 ファイアウォール設定

エージェントステータスツールが行う通信は、内部から外部への TCP 通信です。外部から始まる 内部への通信は存在しないため、通常ファイアウォールの設定は必要ありません。しかしながら、 セキュリティレベルの設定やサードパーティ製セキュリティソフトによっては、内部から外部へ 通信を行うアプリケーションも遮断することがあり、以下のような設定が必要になる場合があり ます。

- エージェントステータスツール初回起動時に「このアプリケーションが通信を行おうとしています。許可しますか?」のようなダイアログが表示された場合
  - ✓ 「許可」を選択し、通信が行える設定を行ってください。
- ネットワーク環境等に問題がなく、通信エラーが発生する場合
  - ✓ Windows ファイアウォールまたはサードパーティ製のセキュリティソフトにエージェントステータスツールの実行ファイル (AgentStatusTool. exe)を例外登録してください。

### 第4章 起動と初期設定

### 4.1 エージェントステータスツールの起動

1. [スタート]メニューから "すべてのプログラム" → InfiniTalk" → "AgentStatusTool" → "AgentStatusTool" をクリックします。

#### 4.2 エージェントステータスツールの初期設定

初回起動時は設定画面が表示されます。

1. 以下の設定画面が表示されます。 必要な情報を入力し、[保存]ボタンをクリックします。

▼オンプレミス/プライベートクラウドサービスをご利用の場合

|            |           | ×        |
|------------|-----------|----------|
| AMI アカウント  |           |          |
| AMI パスワード  |           |          |
| SIPアカウント   |           |          |
| SIPパスワード   |           |          |
| Serverアドレス |           |          |
| Language   | ● 日本語 ○ E | nglish   |
| 🔲 ソフトフォン自動 | 起動        |          |
| 暗号化        |           |          |
| 🔲 1xm 90   | AMI-1LS   |          |
|            | 状         | 態自動変更    |
|            |           |          |
| ſ          | 保存        |          |
|            |           | Ver 1320 |

| ▼パブリッククラ                                                     | ウドサービスをご利用の場合            |
|--------------------------------------------------------------|--------------------------|
| AMI アカウント<br>AMI パスワード<br>SIPアカウント<br>SIPパスワード<br>Serverアドレス | InfiniTalk01             |
| Language                                                     | ● 日本語 ○ English          |
| <ul> <li>□ ソフトフォン目動</li> <li>暗号化</li> <li>☑ 使用する</li> </ul>  | 起動<br>□ AMI-TLS          |
|                                                              | 状態自動変更                   |
| C                                                            | <b>保存</b><br>Ver 1.3.2.0 |

| フィールド名                  | 説明                                                                                                    |
|-------------------------|----------------------------------------------------------------------------------------------------|
| AMI アカウント/<br>AMI パスワード | 管理者から通知される情報を入力します。                                                                                            |
|                         | ▼パブリッククラウドサービスをご利用の場合                                                                                          |
|                         | サービスに利用開始のお知らせをこ参照くにさい。                                                                                        |
| SIP アカウント               | 使用する電話機の電話機アカウントを入力します。                                                                                        |
|                         | ▼パブリッククラウドサービスをご利用の場合                                                                                          |
|                         | "サービスご利用開始のお知らせ"に記載されているアカウント情報                                                                                |
|                         | をもとに、InfiniTalk コントロールパネルにログインし、"電話機ア                                                                          |
|                         | カウント"画面を参照し入力してください。                                                                                           |
| SIP パスワード               | 使用する電話機の電話機パスワードを入力します。                                                                                        |
|                         | ▼パブリッククラウドサービスをご利用の場合                                                                                          |
|                         | "サービスご利用開始のお知らせ"に記載されているアカウント情報                                                                                |
|                         | をもとに、InfiniTalk コントロールパネルにログインし、"電話機ア                                                                          |
|                         | カウント"画面を参照し入力してください。                                                                                           |
| Server アドレス             | InfiniTalk サーバのサービス IP を入力します。                                                                                 |
|                         | ▼パブリッククラウドサービスをご利田の場合                                                                                          |
|                         | "サービスご利用開始のお知らせ" に記載されているサーバ名を選択                                                                               |
|                         | してください。                                                                                                    |
| 言語                      | エージェントステータスツールで使用する言語を選択します。                                                                                   |
| ソフトフォン自動起動              | エージェントステータスツールの起動と同時に InfiniTalk Phone を<br>自動起動する場合はチェックを入れます。(InfiniTalk Phone がイン<br>ストールされていない場合は選択できません。) |

パブリッククラウドサービスをご利用の場合のみ、以下の設定を確認してください。 ※オンプレミス/プライベートクラウドサービスでは設定しないでください。

| フィールド名         | 説明                                                         |
|----------------|------------------------------------------------------------|
| 暗号化(使用する)      | チェックされていることを確認します。(通常は変更できません。)                            |
| 暗号化( AMI-TLS ) | ご利用の環境により異なります。本設定につきましては、弊社サポー<br>ト窓口または営業担当者へお問い合わせください。 |

2. "状態自動変更"ボタンをクリックすると、PC シャットダウン時、スクリーンセーバー動作時、 サスペンド時のエージェントのステータスについて設定できます。

| エージェント自動状態設定                    | ×                                         |  |
|---------------------------------|-------------------------------------------|--|
| シャットダウン時 📄 自<br>スクリーンセーバー/サスペンド | 動ログオフ<br><                                |  |
| スクリーンセーバー起動時<br>サスペンド実行時        | <ul><li>何もしない ▼</li><li>何もしない ▼</li></ul> |  |
| 復帰時                             | 何もしない・・・                                  |  |
| 保存                              |                                           |  |

| フィールド名               | 説明                                                                              |
|----------------------|---------------------------------------------------------------------------------|
| シャットダウン時<br>(自動ログオフ) | エージェントをログイン状態のまま PC をシャットダウンした際にス<br>テータスを強制的にログオフさせる場合はチェックしてください。             |
| スクリーンセーバー起動<br>時     | スクリーンセーバー起動時にエージェントの状態を強制的に変更させ<br>る場合は選択してください。(変更しない場合は、"何もしない")              |
| サスペンド実行時             | サスペンド実行時にエージェントの状態を強制的に変更させる場合は<br>選択してください。(変更しない場合は、"何もしない")                  |
| 復帰時                  | スクリーンセーバー/サスペンドからの復帰時にエージェントの状態<br>を強制的に変更させる場合は選択してください。(変更しない場合<br>は、"何もしない") |

3. 次に以下の設定画面が表示されます。 必要な情報を入力し、[ログイン]ボタンをクリックします。

| ログイン                 | <b>×</b> × |
|----------------------|------------|
| エージェント番号             | 1          |
| エージェントパスワード          |            |
| 状態<br>◎ 待機     ◎ ワーク |            |
| ログイン                 |            |
| 📄 自動ログインを行う          |            |

| フィールド名      | 説明                                                                                  |
|-------------|-------------------------------------------------------------------------------------|
| エージェント番号    | 電話機にログインするエージェント番号を入力します。                                                           |
| エージェントパスワード | 電話機にログインするエージェントのパスワードを入力します。                                                       |
| 状態          | ログインした直後のエージェントのステータスを選択します。<br>"待機"指定の場合、ログイン直後のステータスは"待機中"となり<br>すぐに着信可能な状態となります。 |
| 自動ログインを行う   | 次回以降、エージェントログインのダイアログを表示せずに自動的に<br>ログイン処理を行いたい場合はチェックを入れます。                         |

- パブリッククラウドサービスの場合、あらかじめ20名分のメンバーが初期状態で設定されています。エージェント番号301~319でログインしてください。(パスワードはエージェント番号と同一)※エージェント番号300はスーパーバイザ向けメンバーです。
- 4. エージェントステータスツールのメイン画面が表示されます。

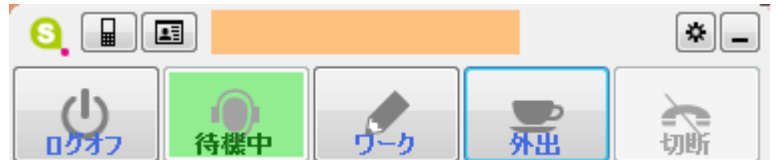

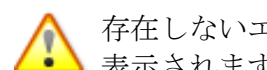

▲ 存在しないエージェント番号を入力したりパスワードに誤りがある場合、下記のエラーが 表示されます。[OK]をクリックしエージェント番号/パスワードを再度ご確認ください。

| エラー                               | x |
|-----------------------------------|---|
| エージェントログインに失敗しました。     認証に失敗しました。 |   |
| ок                                |   |

### 4.3 エージェントステータスツールの終了

1. エージェントステータスツールを終了するには、メイン画面の [ログオフ]ボタンをクリック します。

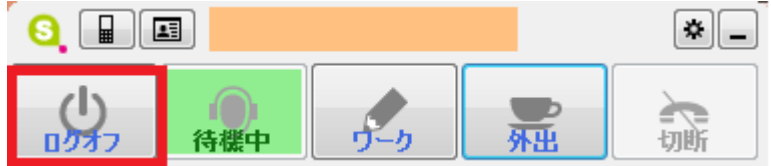

2. エージェントログインダイアログが表示されますので、[X]ボタンをクリックします。 エージェントステータスツールが終了します。

| ログイン                 | * × |
|----------------------|-----|
| エージェントアカウント<br>I     | ]   |
| エージェントパスワード          | ]   |
| 状態<br>◎ 待機     ◎ ワーク |     |
| ログイン                 |     |
| 🥅 自動ログインを行う          |     |

▲ InfiniTalk Phone をインストールしており、且つ、設定画面で「ソフトフォン自動起動」 のチェックを選択している場合、InfiniTalk Phone もあわせて終了します。

### 第5章 各部名称と機能

エージェントステータスツールの各部名称と機能です。表示切替機能によってメインスキンとサ ブスキンを切り替えることができます。

● メインスキン

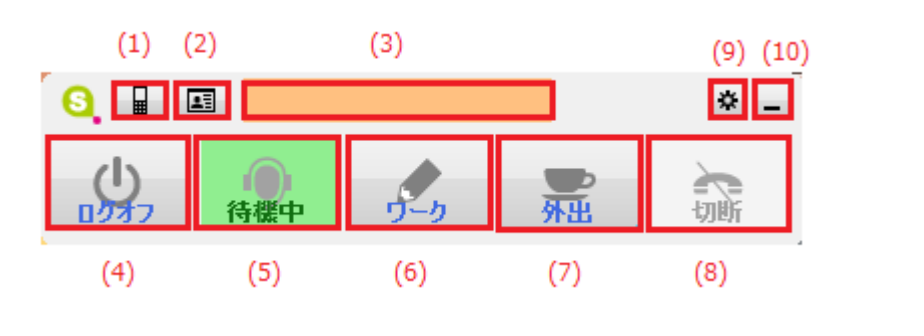

● サブスキン

| (1) (2) (3) | (4)         | (5) | (6) | (7) | (8) | (9) (10) |
|-------------|-------------|-----|-----|-----|-----|----------|
| S           | <u>ログオフ</u> | 待機中 | ワーク | 外出  | 切断  | *_       |

| 項目名           | 説明                                                                                    |
|---------------|---------------------------------------------------------------------------------------|
| (1) ソフトフォン起動  | InfiniTalk Phone を起動します。                                                              |
| (2) エージェントリスト | 所属&業務グループごとにエージェント一覧を表示します。                                                           |
| (3) 情報表示エリア   | エージェントの状態を "呼出中" "通話中" "切断" で表示します。                                                   |
| (4) ログオフ      | エージェントステータスをログオフし終了します。                                                               |
| (5)待機中        | ACD ログイン中にステータスが待機中のときは緑色に点灯します。<br>非点灯時にクリックするとステータスを待機中に変更します。                      |
| (6) ワーク       | ACD ログイン中にステータスがワークのときは緑色に点灯します。<br>非点灯時にクリックするとステータスをワークに変更します。                      |
| (7) 状態 3~7    | ACD ログイン中にステータスが状態 3~7 に該当するときは緑色に点灯<br>します。非点灯時にクリックするとステータスを状態 3~7 のいずれ<br>かに変更します。 |
|               | ※あらかじめ設定されたエージェントの停止理由が表示されます。<br>状態 3~7 に停止理由を設定する手順については、コールセンター<br>ガイドを参照してください。   |
| (8) 切断        | 通話を切断します。通話中のみ表示がアクティブになります。                                                          |
| (9) オプション     | 設定画面/業務グループ一覧画面/表示切替(スキン)が選択できます。                                                     |
| (10) 最小化      | エージェントステータスツールを最小化します。                                                                |

### 第6章 基本操作

#### 6.1 エージェントログイン

1. [スタート]メニューから "すべてのプログラム" → InfiniTalk" → "AgentStatusTool" → "AgentStatusTool" をクリックします。

エージェントログインダイアログが表示されます。
 初期設定と同様にエージェント番号とエージェントパスワードを入力し、
 [ログイン]ボタンをクリックします。

|   | ログイン                 | ×× |
|---|----------------------|----|
|   | エージェント番号             |    |
|   | エージェントパスワード          |    |
| : | 状態<br>◎ 待機     ◎ ワーク |    |
|   | ログイン                 |    |
|   | 🥅 自動ログインを行う          |    |
|   |                      |    |

- 初回起動時、エージェントログインダイアログにおいて「自動ログインを行う」にチェックしていた場合はこの画面は表示されません。
- 3. ログイン後、エージェントステータスツールのメイン画面が表示されます。

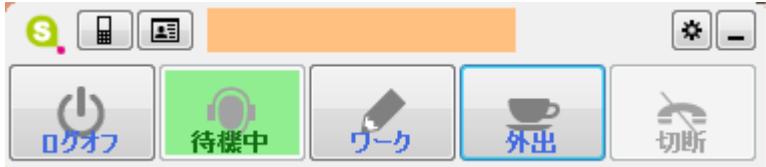

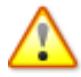

存在しないエージェント番号を入力したりパスワードに誤りがある場合、「エージェント ログインに失敗しました。認証に失敗しました。」とエラーが表示されます。[OK]をクリ ックしエージェント番号/パスワードを再度ご確認ください。

### 6.2 エージェントログオフ

1. ログオフするには、メイン画面の [ログオフ]ボタンをクリックします。

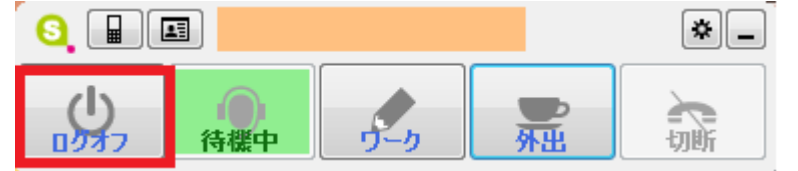

- 💡

- 連携している電話機が通話中の場合、ログオフを行うことができません。通話中の場合、 エージェントリストの表示および切断以外の操作は行えません。
- 2. ログオフ後、エージェントログインダイアログが表示されます。

| ログイン             | <b>* X</b> |
|------------------|------------|
| エージェント番号         |            |
| エージェントパスワード      |            |
| 状態<br>◎ 待機 ◎ ワーク |            |
| ログイン             |            |
| 🦳 自動ログインを行う      |            |

- ★異なるエージェントでログインする場合: ログインしたいエージェント番号/パスワードを再度入力し、 [ログイン]ボタンをクリックします。
- ★エージェントステータスツールを終了する場合: [X]ボタンをクリックします。

### 6.3 エージェントステータスの変更

メイン画面の各ボタンで以下のとおりエージェントの状態(ステータス)を確認・制御すること ができます。

| メインスキン      | サブスキン | ステータス                                                   |
|-------------|-------|---------------------------------------------------------|
| <b>5</b> -5 | ワーク   | エージェントステータスツールの状態はワークではあり<br>ません。クリックするとワークへ変更します。      |
| <b>5</b> -9 | ワーク   | エージェントの状態はワークです。                                        |
| <b>外</b> 出  | 外出    | エージェントの状態は状態 3~7 ではありません。クリ<br>ックすると状態 3~7 のいずれかに変更します。 |
| <b>外出</b>   | 外出    | エージェントの状態は状態 3~7 のいずれか(この例で<br>は外出)に該当します。              |
| 待機中         | 待機中   | エージェントの状態は待機中ではありません。クリック<br>すると待機中へ変更します。              |
| 待機中         | 待機中   | エージェントの状態は待機中です。                                        |

### 6.4 業務グループの表示

▲ ボタン -> "業務グループ一覧" をクリックすると以下のようにログインしているエージェントの業務グループ一覧を確認することができます。

| 業務 | グループリスト          | × |
|----|------------------|---|
|    | テクニカルサポート窓口(購入後) |   |
|    | 配送状況間い合わせ窓口      | ] |

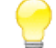

ログイン中に所属している業務グループの変更が行われた場合、再度エージェントログイ ンを行うまで一覧表示には変更が反映されません。

ー覧表示を終了するには、[X]ボタンをクリックします。 業務ヴループリスト テクニカルサポート窓口(購入後) 配送状況問い合わせ窓口

### 6.5 表示切替(スキンの切り替え)

▲ ボタン → "表示切替"をクリックすると表示するスキンを切り替えることができます。
 スキンにはメインスキンとサブスキンが存在します。画面イメージは
 『第3章 各部名称と機能』を参照してください。

### 6.6 ソフトフォン起動

III ボタンをクリックするとソフトフォン (InfiniTalk Phone) を起動することができます。

InfiniTalk Phone をインストールしている場合のみ表示されます。

### 6.7 エージェントメンバ状態表示

エージェントメンバの状態を一覧表示することができます。

### 6.7.1 エージェントメンバ状態(状態タブ)

ぼ ボタンをクリックするとエージェントメンバ状態画面が表示されます。画面上部のプルダウンリストから所属グループまたは業務グループを選択すると、以下のようにエージェント名と現在のステータスを一覧表示します。業務グループを選択した場合のみ、その業務グループでの現在の待ち呼数と最大待ち時間を表示します。

| - | エージ | エントメンバは  |                  |    |
|---|-----|----------|------------------|----|
| l | 状態  | 待ち呼      |                  |    |
| l | 配送  | 犬況間い合わせゑ | šo 🔹             |    |
| ł | 待ち  | 呼数: 1    | 最大待ち時間: 00:01:09 |    |
| l | SV  | エージェント   | 状態               |    |
| l |     | 鈴木一郎     | ログオフ             | 発信 |
| l |     | 高橋二郎     | 通話中              | 発信 |
| l | Q.  | 田中太郎     | ログオフ             | 発信 |
| l |     | 山田花子     | 待機中              | 発信 |
| l |     |          |                  |    |
| l |     |          |                  |    |
| L |     |          |                  |    |

| フィールド名 | 説明                                                                                   |
|--------|--------------------------------------------------------------------------------------|
| SV     | スーパーバイザーのみ <b>♀</b> のアイコンが表示されます。                                                    |
| エージェント | メンバー設定画面の氏名に設定された名前が表示されます。                                                          |
| 状態     | 現在のエージェントの状態を "ログオフ" "呼出中" "通話中" "待機中"<br>"ワーク" "状態 3~7" で表示します。                     |
| 発信     | [発信]ボタンをクリックすると該当のエージェントへ内線発信します。<br>("ログオフ" "呼出中" "通話中" 以外のステータス時のみアクティブ<br>になります。) |

### 6.7.2 エージェントメンバ状態(待ち呼タブ)

[待ち呼]タブをクリックすると全ての業務グループの名称と現在の待ち呼数、最大待ち時間を一覧表示します。

| エージェントメンバ状態 |           |   |          |   |  |  |  |  |  |
|-------------|-----------|---|----------|---|--|--|--|--|--|
| 状態          | 待ち呼       |   |          |   |  |  |  |  |  |
|             |           |   |          |   |  |  |  |  |  |
|             |           |   |          |   |  |  |  |  |  |
|             | 配送状況問い合…  | 1 | 00:02:43 | ^ |  |  |  |  |  |
|             | テクニカルサポート | 0 | 00:00:00 |   |  |  |  |  |  |
|             |           |   |          | Ŧ |  |  |  |  |  |
|             |           |   |          |   |  |  |  |  |  |

### 6.7.3 通話のモニタリング/ウィスパリング(SVのみ)

ボタンをクリックするとエージェントメンバ状態画面が表示されます。SV (スーパーバイザー) についてはエージェントの通話のモニタリングおよびウィスパリングが可能です。

- 1. SV 権限を持つメンバーでエージェントメンバ状態画面を開きます。
- 2. モニタリング/ウィスパリングしたいエージェントの名前で右クリックし、 「モニタ」または「ウィスパー」を選択します。

| : | エージェントメンバ状態                                   |             |       |      |    |  |  |  |  |
|---|-----------------------------------------------|-------------|-------|------|----|--|--|--|--|
|   | 状態   待ち呼  <br>  配送状況問い合わせ窓口                   |             |       |      |    |  |  |  |  |
| l | (HASF) (1) (1) (1) (1) (1) (1) (1) (1) (1) (1 |             |       |      |    |  |  |  |  |
| l | sv                                            | エージェント      |       | 状態   |    |  |  |  |  |
| J |                                               | 山田花子        |       | ログオフ | 発信 |  |  |  |  |
| l |                                               | <u>鈴木一郎</u> | モニター  | 2    | 発信 |  |  |  |  |
|   |                                               | 高橋次郎        | ウィスパー | 7    | 発信 |  |  |  |  |
|   |                                               |             |       | _    |    |  |  |  |  |
|   |                                               |             |       |      |    |  |  |  |  |
|   |                                               |             |       |      |    |  |  |  |  |
|   |                                               |             |       |      |    |  |  |  |  |
|   |                                               |             |       |      |    |  |  |  |  |

ログオフ状態のエージェントは選択できません。

3. ログインしている電話機が鳴動します。受話器を取ると指定したエージェントの通話を モニタリング/ウィスパリングすることができます。